# **Kingery Printing Online Bill Pay (OBP) Tutorial**

Pay via ACH or Credit/Debit Card Online

**Kingery Printing** now offers its clients a way to pay their invoice online, through either an ACH (E-Check) transfer, Credit Card, or Debit Card transaction. This tutorial covers the necessary steps to create a user account and complete each type of transaction.

Note: ACH and Debit Card transactions carry no surcharges or additional fees. All Credit Card transactions, however, will have a surcharge of 2.59% applied.

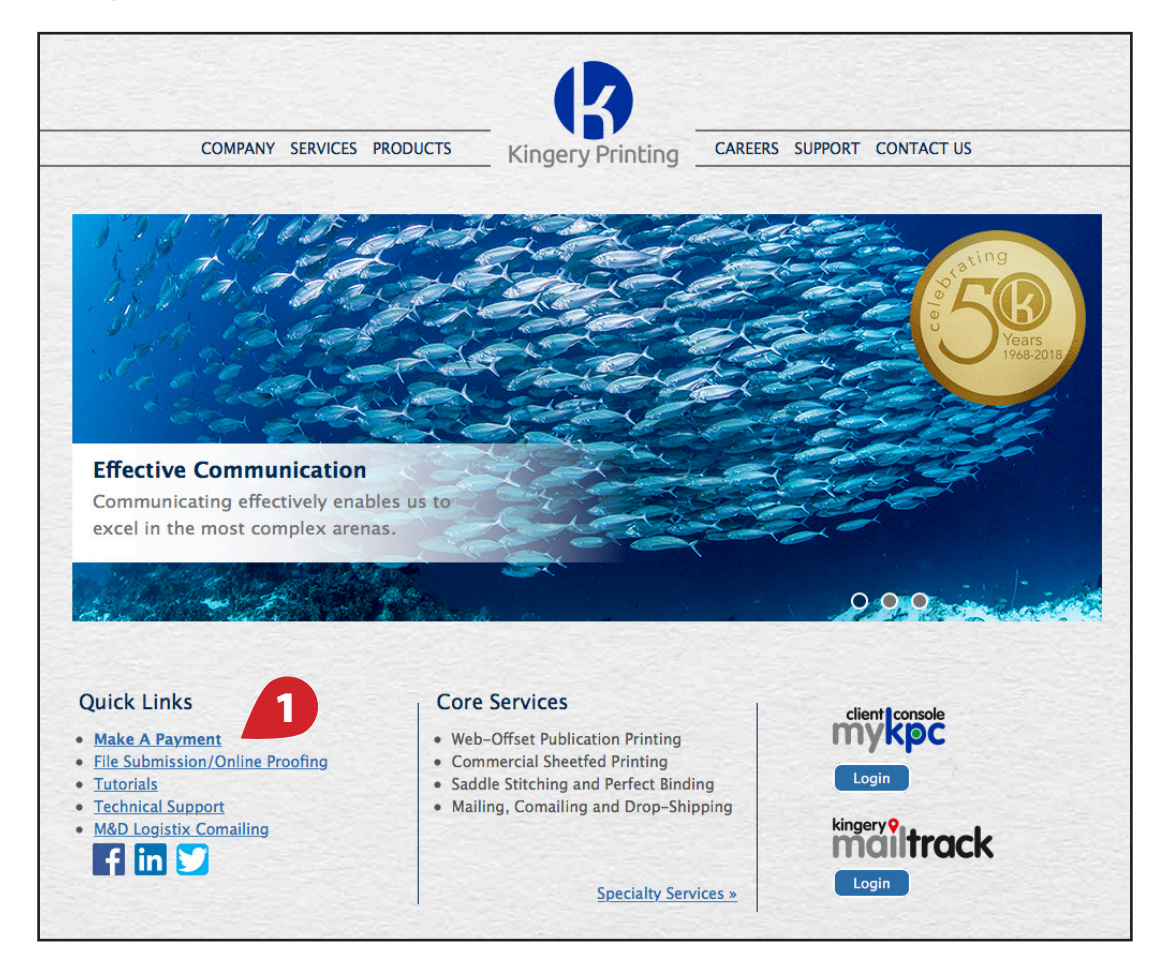

#### **Creating an Account**

1. Click on the "Make A Payment" (1) link under the "Quick Links" section of our home page, or go to: www.kingeryprinting.com/make-payment.

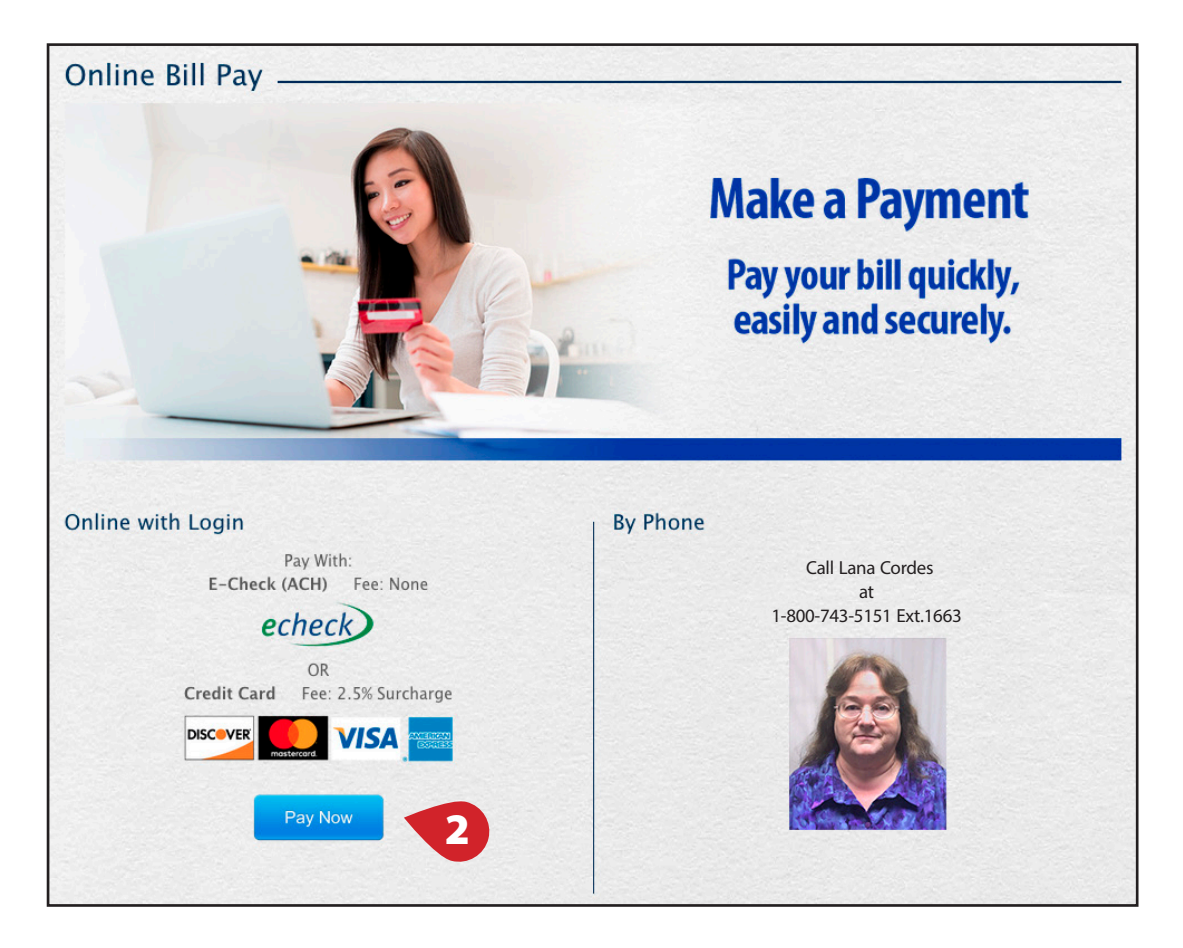

2. Click on the "Pay Now" button (2).

| Kingery Printing                                                                                                    |  |  |
|----------------------------------------------------------------------------------------------------|--|--|
| My ePay Online Login If this is your first time accessing the online bill pay service, please click here to register today                                                                                                    |  |  |
| Login ID Forgot your password?                                                                                                    |  |  |
| Contact: Lana Cordes (lanac@kingeryprinting.com)<br>Or Call Help Desk: 800-743-5151<br>Copyright© 2001-2018 <u>UTA</u> . All Rights Reserved.<br>Users of this site agree to be bound by the <u>Terms and Conditions</u> and <u>Privacy Policy</u> .<br>Payments processed by |  |  |

3. If you are a first-time user, click on the word "here"(3) to create an account.

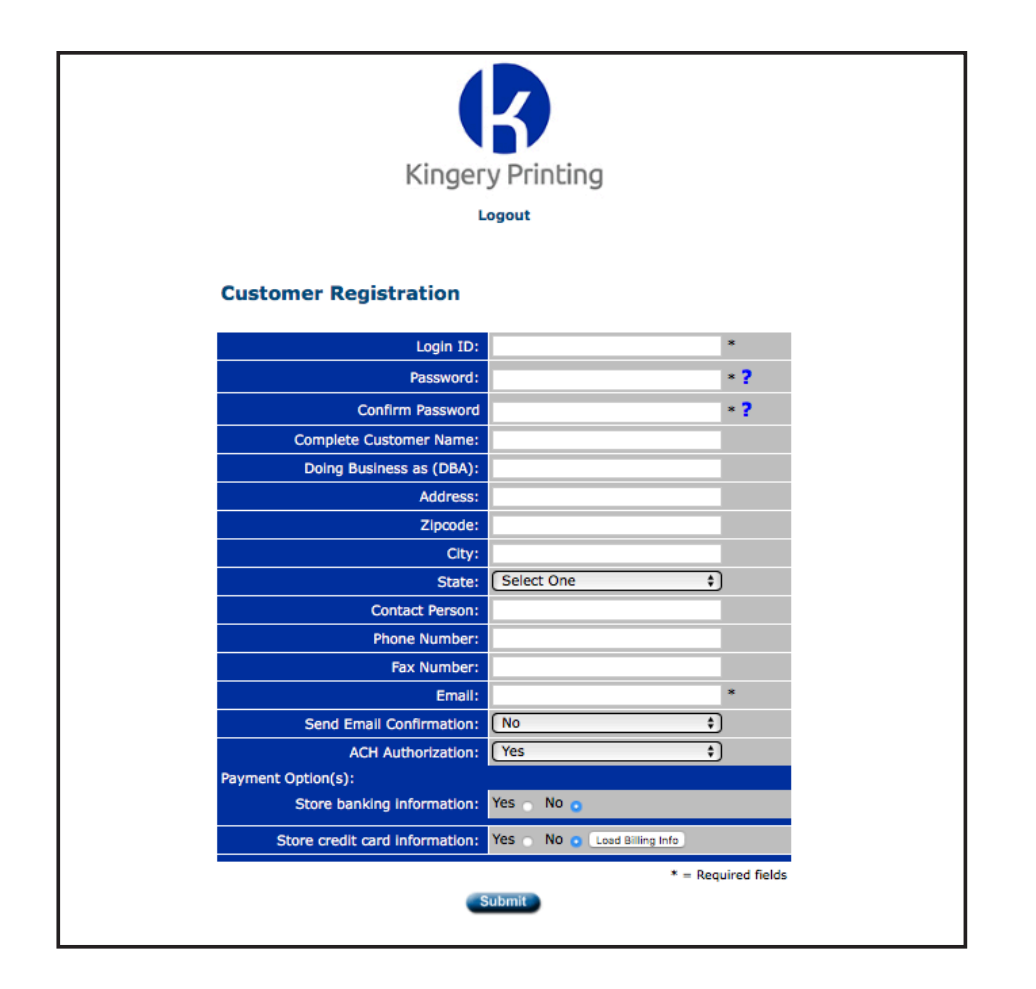

4. Fill out the form fields as necessary, and click "Submit".

| Kingery Printing                                                                                                    |  |  |  |
|----------------------------------------------------------------------------------------------------|--|--|--|
| My ePay Online Login If this is your first time accessing the online bill pay service, please click here to register today Login ID Password Forgot your password? Login                                                                                                    |  |  |  |
| Contact: Lana Cordes (lanac@kingeryprinting.com)<br>Or Call Help Desk: 800-743-5151<br>Copyright© 2001-2018 <u>UTA</u> . All Rights Reserved.<br>Users of this site agree to be bound by the <u>Terms and Conditions</u> and <u>Privacy Policy</u> .<br>Payments processed by |  |  |  |

5. Using the credentials you just submitted, login to your new account.

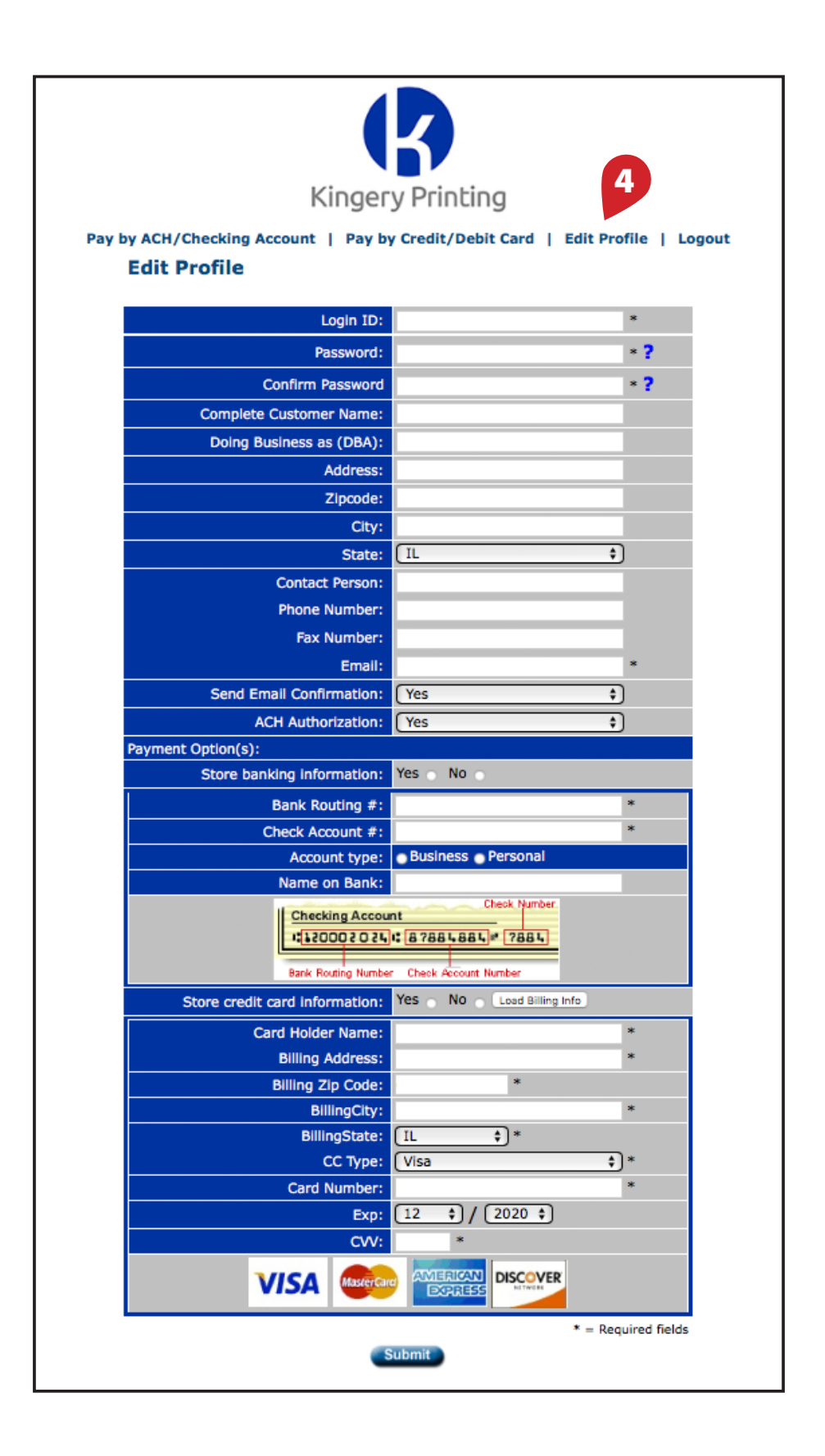

6. Once logged in, click "Edit Profile" (4), and complete the form. Once finished, click "Submit." All information entered on this page is captured, so you will not need to enter it for every transaction.

## **Make An ACH Payment**

|                                                                                                    | 5 Kinge             | ry Printin | Ig                          |                      |  |
|----------------------------------------------------------------------------------------------------|---------------------|------------|-----------------------------|----------------------|--|
| Pay by ACH/Checking Account   Pay by Credit/Debit Card   Edit Profile   Logout                                                         |                     |            |                             |                      |  |
| Multiple Payment E                                                                                                    | ntry                |            | Cust                        | Date:<br>tomer Name: |  |
| Login Id                                                                                                    |                     | *          |                             | Check Number         |  |
| Bank Routing #                                                                                                    |                     | *          | Checking Account            |                      |  |
| Check Account #                                                                                                    |                     | *          | 120002024 8788              | 4884 * 7884          |  |
| Check Number                                                                                                    |                     |            | Bank Routing Number Check A | Account Number       |  |
| Check Type                                                                                                    | Business Personal   |            |                             |                      |  |
| Involces 15 🛊                                                                                                    | Invoice # Amount 1. | 6.         | e # Amount 11               | Invoice # Amount     |  |
|                                                                                                    | 2.                  | 7.         | 12                          | 2.                   |  |
|                                                                                                    | 3.                  | 8.         | 13                          | 3.                   |  |
|                                                                                                    | 4.                  | 9.         | 14                          | 4.                   |  |
|                                                                                                    | 5.                  | 10.        | 15                          | 5.                   |  |
|                                                                                                    |                     |            |                             | Totals               |  |
|                                                                                                    |                     |            |                             | No. of Involces: 0   |  |
|                                                                                                    |                     |            |                             | Amounts #0.00        |  |
| Nama an Chadk                                                                                                    |                     |            |                             | Amount: \$0.00       |  |
| Name on Check                                                                                                    |                     |            |                             |                      |  |
| Send Confirmation Email To<br>Memo                                                                                                    |                     |            | _                           |                      |  |
| Hemo                                                                                                    |                     |            | 1                           |                      |  |
| ☐ Save this banking information for my next online payment.                                                                            |                     |            |                             |                      |  |
| Submit * = Required fields                                                                                                    |                     |            |                             |                      |  |
| Contact: Lana Cordes (lanac@kingeryprinting.com)<br>Or Call Help Desk: 800-743-5151                                                    |                     |            |                             |                      |  |
| Copyright© 2001-2018 UTA. All Rights Reserved.<br>Users of this site agree to be bound by the Terms and Conditions and Privacy Policy. |                     |            |                             |                      |  |
| Payments processed by                                                                                                    |                     |            |                             |                      |  |

7. To make an ACH (E-Check) transfer, click the menu link (5). The customer information fields will be populated with stored information pulled from your user profile. You may enter multiple invoice numbers and amounts per transaction. The total number of invoices and the total of all entered amounts will be listed in the bottom right corner under "Totals." To complete the transaction, click the "Submit" button.

Note: ACH transactions incur no surcharges or additional fees.

## Make A Credit/Debit Card Payment

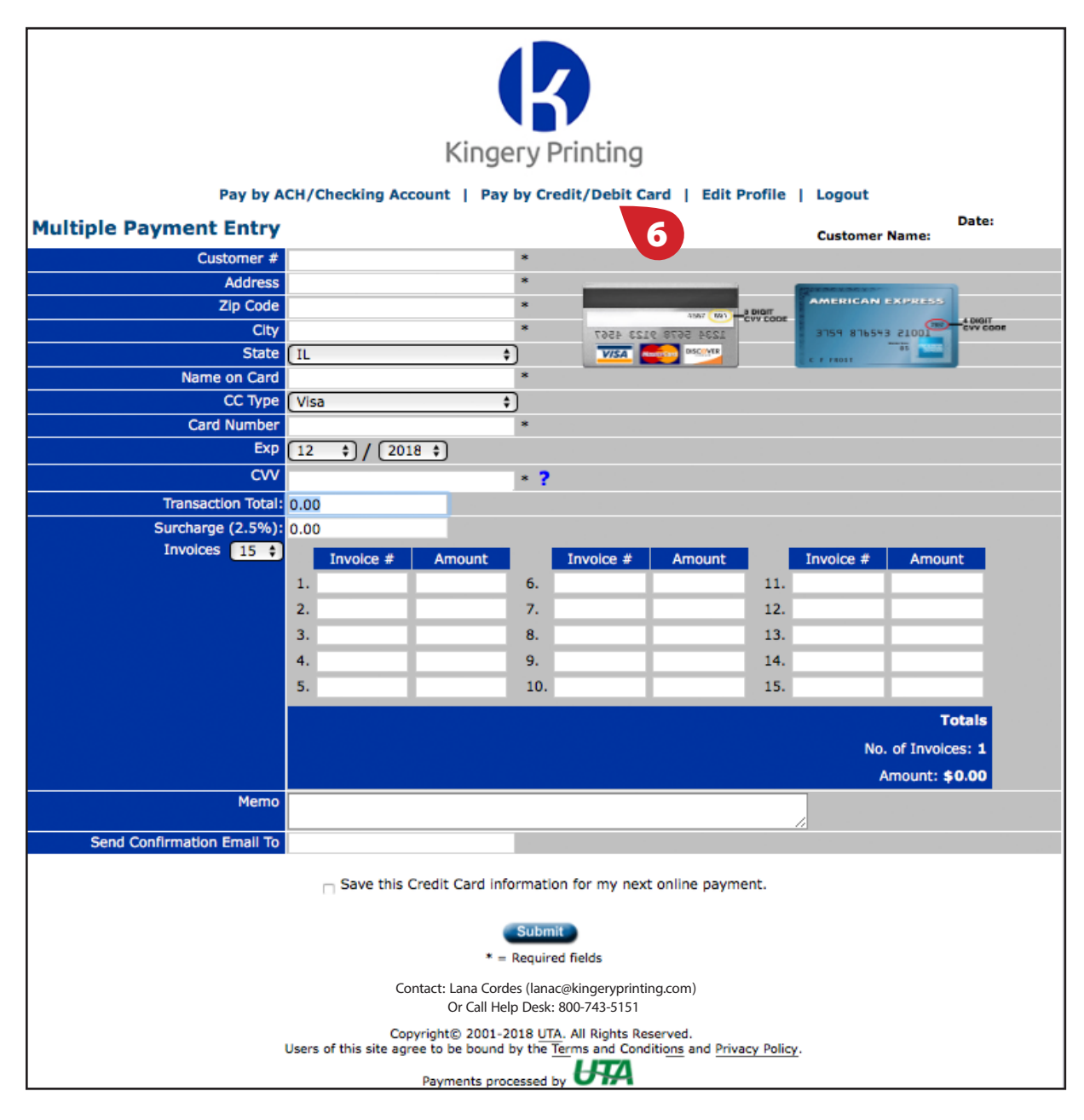

- 8. To make a payment with a credit or debit card, click the menu link (6). The customer information fields will be populated with stored information pulled from your user profile. You may enter multiple invoice numbers and amounts per transaction. The total number of invoices and the total of all entered amounts will be listed in the bottom right corner under "Totals." If using a credit card, you MUST enter a value in the "Transaction Total" field, or the system will not allow you to submit your payment (does not apply to debit cards). To complete the transaction, click the "Submit" button.
- Note: All credit card transactions receive a 2.59% surcharge, but debit card transactions incur no surcharges or additional fees.

### **Check Out**

| Kingery Printing                                                                                                    |                                                                                                    |  |  |  |  |
|----------------------------------------------------------------------------------------------------|----------------------------------------------------------------------------------------------------|--|--|--|--|
| Pay by ACH/Checking Account   Pay by Credit/Debit Card   Edit Profile   Logout                                                                                                    |                                                                                                    |  |  |  |  |
| Please verify your information to ensure accuracy and click confirm to finalize your transaction.                                                                                                    |                                                                                                    |  |  |  |  |
| Multiple Payment                                                                                                    | Entry Customer Name: Stacks of Doe                                                                                                    |  |  |  |  |
| Customer #                                                                                                    | JohnD                                                                                                    |  |  |  |  |
| Address                                                                                                    | 1313 Mockingbird Lane                                                                                                    |  |  |  |  |
| Zlp Code                                                                                                    | 12345                                                                                                    |  |  |  |  |
| City                                                                                                    | Anytown                                                                                                    |  |  |  |  |
| State                                                                                                    | IL CONTRACTOR CONTRACTOR |  |  |  |  |
| Name on Card                                                                                                    | John Doe                                                                                                    |  |  |  |  |
| СС Туре                                                                                                    | VISA                                                                                                    |  |  |  |  |
| Card Number                                                                                                    | ********7103                                                                                                    |  |  |  |  |
| Exp                                                                                                    | 12 - 2020                                                                                                    |  |  |  |  |
| CVV                                                                                                    | ***                                                                                                    |  |  |  |  |
| Invoices                                                                                                    | Invoice # Amount         Invoice Amount           1. 123456789 \$1.00         6.         11.         #           2.         7.         11.         11.           3.         7.         12.         12.           4.         9.         13.         13.           5.         10.         15.         15.           Totals           No. of Invoices: 1           Amount #                                                                                                    |  |  |  |  |
| Memo                                                                                                    |                                                                                                    |  |  |  |  |
| Send Confirmation Email To                                                                                                    | idoe@email.com                                                                                                    |  |  |  |  |
| Transaction Total                                                                                                    | \$1.00                                                                                                    |  |  |  |  |
| Surcharge (2.50%)                                                                                                    | \$0.03                                                                                                    |  |  |  |  |
| Gran Total                                                                                                    | \$1.03                                                                                                    |  |  |  |  |
| Upload File                                                                                                    | Choose File no file selected                                                                                                    |  |  |  |  |
| Terms and Conditions: By electronically transmitting this transaction, I agree to the terms and conditions the credit card issuer requires for credit card charges. I also authorize KINGERY PRINTING COMPANY to charge the credit card indicated in this web form, for \$1.03 on today's date. I certify that I am an authorized user of this credit card and that I will not dispute the payment with my credit card company, so long as the transaction corresponds to the terms indicated in this web form. |                                                                                                    |  |  |  |  |

9. Review the details of your transaction. To edit the information, click "Edit", to submit the transaction, click "Confirm", or click on the text link below to cancel the transaction (7).

To download additional copies of this tutorial and other educational materials, visit our website: www.kingeryprinting.com/support.

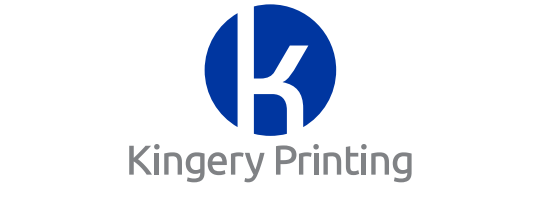

#### Helping Our Clients Reach Their Clients